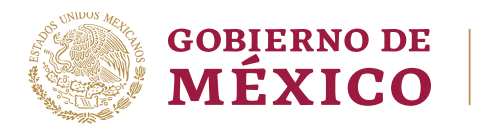

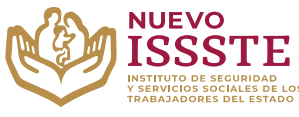

### GUÍA PARA EL TRÁMITE EN EL "SISTEMA DE CITAS ADMINISTRATIVAS DEL ISSSTE"

**Objetivo**.- Proporcionar una herramienta de apoyo a la derechohabiencia para la consulta de una cita agendada y concluir con el trámite de otorgamiento del préstamo personal en la Oficina de Representación del ISSSTE que seleccionó para su validación documental.

## CONSULTA DE CITA ADMINISTRATIVA AGENDADA

Aviso: Se recomienda utilizar Google Chrome como navegador para realizar el trámite.

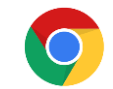

1. En el navegador <u>Chrome</u> ingresar la palabra **Portal ASISSSTE** y dar clic en buscar:

La búsqueda mostrará la siguiente información:

https://asissste.issste.gob.mx

## Portal ASISSSTE

**ISSSTE**: Agenda tu cita Médica. ... Paso 2) Ingresa al **portal** de agendamiento, al chat o llama al 55 4000 1000 para programar tu cita con un agente ...

O ingresar a la página: <u>https://asissste.issste.gob.mx</u>

2. Identificar la pestaña "Préstamos Personales" y dar clic en ella:

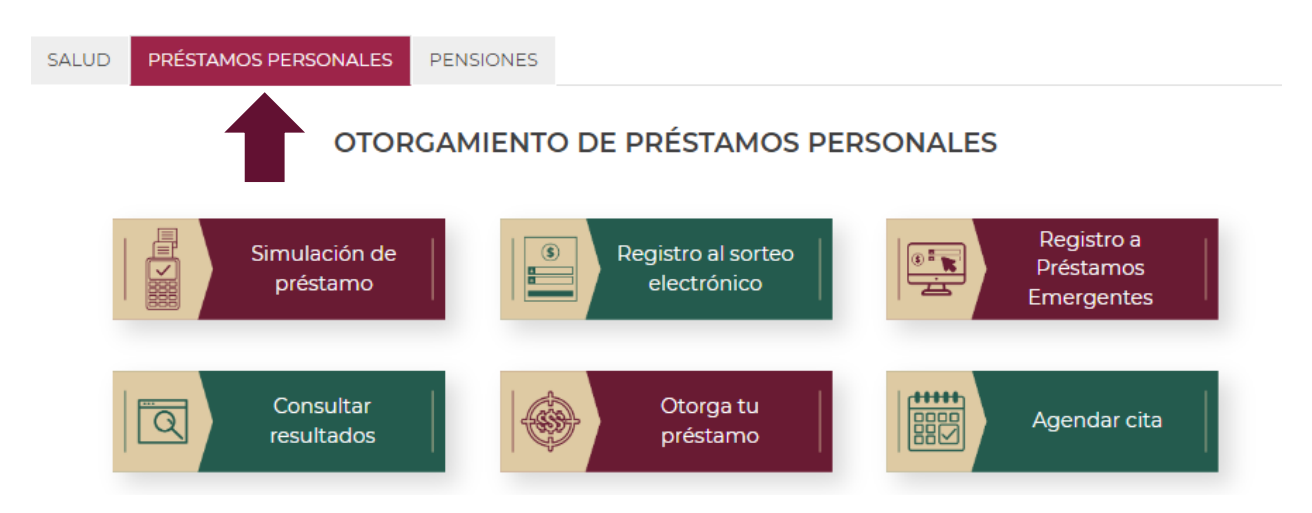

Av. Jesús García Corona No. 140, Col. Buenavista, Alcaldía Cuauhtémoc, Ciudad de México, C.P. 06350 www.gob.mx/issste

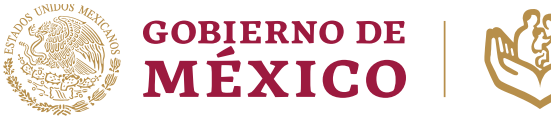

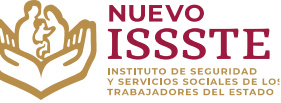

#### GUÍA PARA EL TRÁMITE EN EL "SISTEMA DE CITAS ADMINISTRATIVAS DEL ISSSTE"

3. Una vez en la pestaña, hay que identificar el botón "Agendar cita":

| SALUD                                | PRÉSTAMOS PERSONALES      | PENSIONES                         |                                       |  |  |  |  |  |
|--------------------------------------|---------------------------|-----------------------------------|---------------------------------------|--|--|--|--|--|
| OTORGAMIENTO DE PRÉSTAMOS PERSONALES |                           |                                   |                                       |  |  |  |  |  |
|                                      | Simulación de<br>préstamo | Registro al sorteo<br>electrónico | Registro a<br>Préstamos<br>Emergentes |  |  |  |  |  |
|                                      | Consultar<br>resultados   | Otorga tu<br>préstamo             | Agendar cita                          |  |  |  |  |  |
|                                      |                           |                                   |                                       |  |  |  |  |  |

Nota: Será redireccionado al "Sistema de Citas Administrativas"

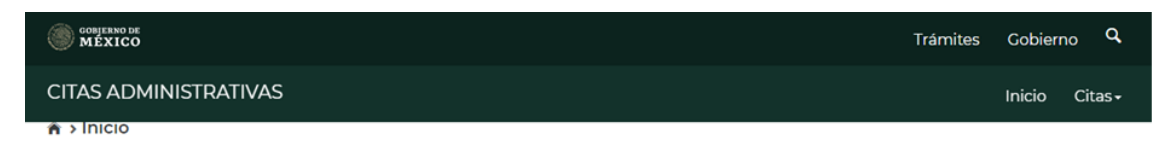

# Citas administrativas en el ISSSTE por teléfono o internet

Servicio que permite la programación de citas administrativas. Del menú superior derecho, selecciona la opción deseada.

> Av. Jesús García Corona No. 140, Col. Buenavista, Alcaldía Cuauhtémoc, Ciudad de México, C.P. 06350 www.gob.mx/issste

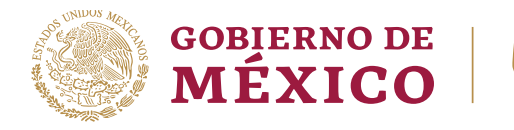

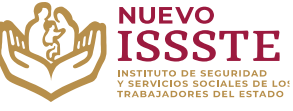

#### GUÍA PARA EL TRÁMITE EN EL "SISTEMA DE CITAS ADMINISTRATIVAS DEL ISSSTE"

**4.** En la esquina superior derecha se mostrará el menú "**Citas**", donde se puede seleccionar la opción "**Consulta cita**":

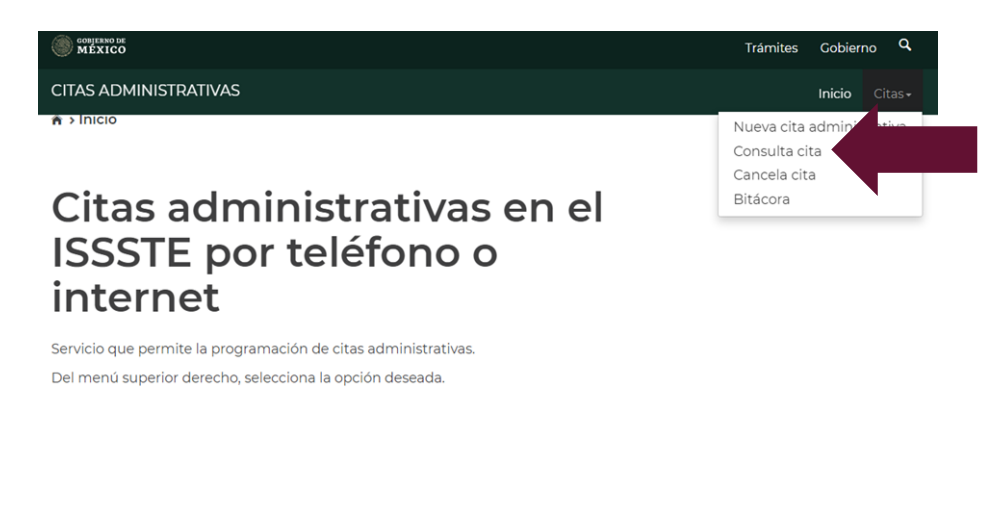

**Importante**: para obtener esta información <u>se requiere contar previamente</u> con la **CLAVE** que se obtiene al agendar una cita, si no cuenta con ella, deberá consultar primero la guía de "**REVISIÓN DE BITÁCORA**"

5. El sistema mostrará el campo "Clave de la cita", se debe ingresar el dato y dar clic en el botón "Buscar":

| Búsqueda de cita a                                                            | 3úsqueda de cita administrativa           |  |  |  |  |  |  |  |
|-------------------------------------------------------------------------------|-------------------------------------------|--|--|--|--|--|--|--|
| Para consultar tu cita debes ingresar la c<br>la cual consta de 6 caracteres. | lave de confirmación que te fue asignada, |  |  |  |  |  |  |  |
| Clave de la cita*:                                                            |                                           |  |  |  |  |  |  |  |
| ССЗОКЗ                                                                        |                                           |  |  |  |  |  |  |  |
| * Campos obligatorios                                                         | Regresar Buscar                           |  |  |  |  |  |  |  |
|                                                                               |                                           |  |  |  |  |  |  |  |

Av. Jesús García Corona No. 140, Col. Buenavista, Alcaldía Cuauhtémoc, Ciudad de México, C.P. 06350 www.gob.mx/issste

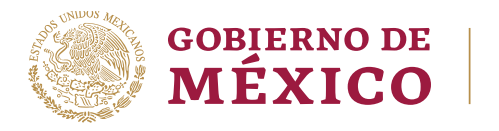

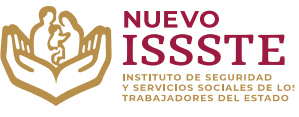

#### GUÍA PARA EL TRÁMITE EN EL "SISTEMA DE CITAS ADMINISTRATIVAS DEL ISSSTE"

**Nota**: El sistema mostrará los datos del derechohabiente, mismos que no se pueden modificar y en el apartado de abajo los datos de la cita:

| Objerro DE Trámites                                                                                           |                                                                 |            |          | Gobierno <b>Q</b> |         |
|----------------------------------------------------------------------------------------------------|-----------------------------------------------------------------|------------|----------|-------------------|---------|
| CITAS ADMINISTRATIVAS                                                                                         |                                                                 |            |          | Inicio            | Citas • |
| Consulta de<br>administrat<br>A continuación se muestra la inforr<br>Datos del derechohab                     | e cita<br>civa<br>mación de tu cita programada<br><b>viente</b> |            |          |                   |         |
| Registro Federal de Contribuyente<br>ABCD123456EFG<br>Clave Única de Registro de Poblac<br>ABCD123456HDFSRM00 | es (RFC):<br>ión (CURP):                                        |            |          |                   |         |
| Nombre:                                                                                                    | Primer apellido:                                                | Segundo a  | pellido: |                   |         |
| ΑΑΑΑΑΑ                                                                                                    | BBBBBBB                                                         | CCCCCC     | С        |                   |         |
| Tipo de derechohabiente:                                                                                      | Teléfono fijo:                                                  |            |          |                   |         |
| Datos de la cita                                                                                              |                                                                 |            |          |                   |         |
| Clave de la cita :                                                                                            | Estatus :                                                       |            |          |                   |         |
| OC3QK2                                                                                                    | AGENDADA                                                        |            |          |                   |         |
| Estado :                                                                                                    | Unidad Administrativa :                                         |            |          |                   |         |
| CIUDAD DE MEXICO                                                                                              | UAPES No. 1                                                     |            |          |                   |         |
| Ventanilla :                                                                                                  | Servicio :                                                      |            |          |                   |         |
| 04                                                                                                    | OTORGAMIENTO DE CRÉDITO                                         |            |          |                   |         |
| Turno :                                                                                                    |                                                                 |            |          |                   |         |
| Matutino                                                                                                    |                                                                 |            |          | _                 | _       |
| Fecha de la cita :                                                                                            | Hora inicio :                                                   | Hora fin : |          |                   |         |
| 30/01/2024                                                                                                    | 13:30 hrs                                                       | 13:45 hrs  | 5        |                   |         |
|                                                                                                    |                                                                 |            | Regresar | Im                | primir  |

Podrá obtener el formato de **"Asignación de clave de nueva cita**" al dar clic en el botón **"Imprimir**" para presentarlo el día y hora indicado y se sugiere llegar con al menos 10 minutos de anticipación.

Av. Jesús García Corona No. 140, Col. Buenavista, Alcaldía Cuauhtémoc, Ciudad de México, C.P. 06350

www.gob.mx/issste